## 初期設定を行う

はじめて本機の電源を入れたときは、初期設定画面が表示され、Wi-FiやGoogle™ アカウントなどの設定を行うことができます。画面の 指示に従って、各項目を設定してください。 SIMカードをご利用になるときは、あらかじめ、電源を入れる前に SIMカードを取り付けておいてください。

#### \rm eSIM利用時のご注意

eSIMをご利用になるときは、あらかじめ、電源を入れる前に次の準備をしてください。

- ・本機からSIMカードを取り外してください。
- ·本機がWi-Fiネットワークに接続できるようにしてください。
- ・eSIM登録用のQRコードをご用意ください。

### 初期設定を行う

#### 1

【日本語】が表示されていることを確認 ラ (開始する)

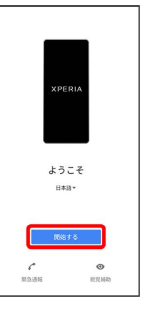

- ・eSIMをご利用になるときは、このあと SIM をダウンロードしま
  すか? → 次へ と操作してください。以降は、画面の指示に
  従って操作してください。
- ・SIMカードをご利用になるときは、このあと スキップ をタップ します。

#### 2

画面の指示に従ってWi-Fiを設定

|            | <del>、</del><br>Wi-Fi に接続<br>キットワークを選択してください |
|------------|----------------------------------------------|
| •          | 3000000000                                   |
| -          | 3000000000                                   |
| •          | 3000000000                                   |
| <b>T</b> i | 3000000000                                   |
| - 14       | 3000000000                                   |
| +          | すべての WiFi ネットワークを表示                          |
| +          | 新しいネットワークを追加                                 |
| 4          | セットアップ時にモバイル ネットワー<br>クを使用する                 |
| 87         | ラインで設定                                       |

- ・Wi-Fiの設定について詳しくは、「ネットワークを選択して接続 する」「接続情報を手動で設定して接続する」を参照してください。
- SIMカードのご利用中にWi-Fiの設定を省略するときは、セット
  アップ時にモバイル ネットワークを使用する / オフラインで設

定 をタップします。以降は、画面の指示に従って操作してくださ い。

# 3 ご確認いただきたい事項を設定 ラ 承諾 ご確認いただきたい事項 V7191 Xperiaの品質改善に協力します。 このデータはXperiaのプライパシー 従って透明に取り取われます。 4 画面の指示に従って、データの引き継ぎを設定 アプリとデータのコピー アブリ、写真、逮絡先、Google アカウントな と、称行する内容を選択できます。 ・本機を新規としてセットアップする場合は、 コピーしない を タップしてください。 ・Google アカウントを設定しているほかの端末からデータをコピー する場合は、次へをタップして、画面の指示に従って操作して ください。 5 画面の指示に従って、Google アカウントを設定 Google ログイン Google アカウントでログインしましょう。 メールアドレスまたは電話番号 メールアドレスを忘れた場合 - 25

- ・Google アカウントについて詳しくは、「Google アカウントを設 定する」を参照してください。
- ・Google アカウントを設定しないときは、「スキップ」をタップします。
- 「入力レイアウトの選択」が表示された場合は画面の指示に従ってキーボードを選択してください。

### 6

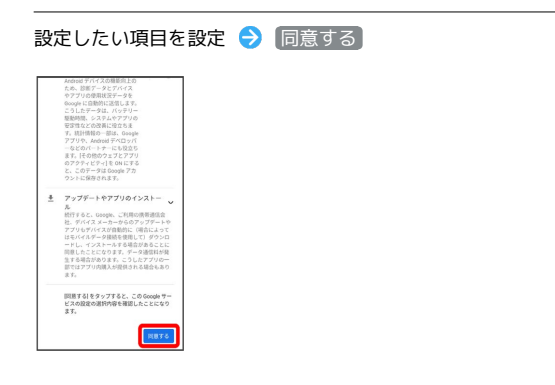

## 7

画面の指示に従って、画面ロック/指紋によるロック解除を設定

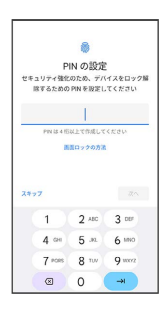

- ・設定しないときは、 スキップ をタップします。
- ・画面ロックは、本機を再起動したあとや指紋が認識されなかった 場合などに必要となりますので、忘れないようにご注意くださ い。

## 8

画面の指示に従って、Google アシスタント/Voice Match/Google Payを設定

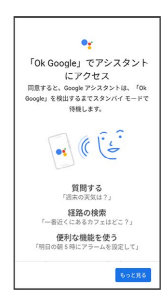

9

〔続行〕

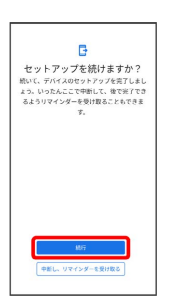

・あとでセットアップを完了する場合は
 中断し、リマインダーを受け取る
 たタップします。

## 10

|     | -                        |
|-----|--------------------------|
|     | 追加するアプリ                  |
| .70 | は WiFI 経由でダウンロードされまう     |
| 提供  | 7: Vimobile              |
| 010 | 繁急速程メール<br>公司            |
| P   | PagPagペイペイ(キャッシュレ)<br>空間 |
| ŝ   | 設書用任業板<br>企業             |
| 投供  | 元: Sony                  |
| 4   | PlayStation App<br>draft |
| 提供  | 元: Google                |
| •   | YouTube Music            |

# 11

#### [次へ]

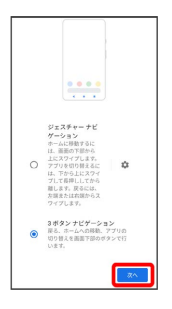

・ジェスチャー操作を有効にしたいときは、 ジェスチャーナビゲー ション をタップします。

## 12

画面の指示に従って、その他の設定項目を設定

・その他の設定項目を設定しないときは、いいえをタップします。

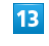

#### [終了]

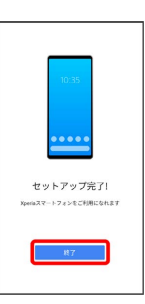

- 🏁 初期設定が完了します。
- ・確認画面が表示されたときは、画面の指示に従って操作してくだ さい。